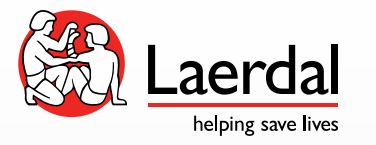

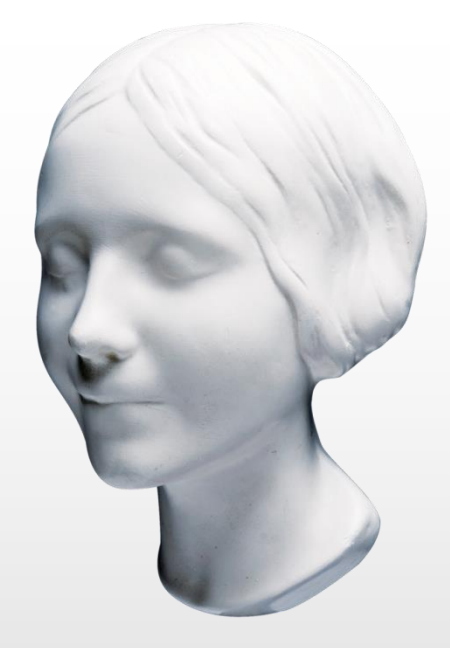

# Emailによるアクティベーション EventReview Ver.2

#### 本資料の概要

- Event Reviewはインストール後試用期間60日はアクティベートすることなくご利用いただけます。しかし試用期間60日を終了するとご利用いただくことができなくなります。
   その為インストール後60日以内にお客様自身にてアクティベートしていただく必要がございます。
- 本資料ではインターネット環境にないPCでアクティベーションを実施する為、Emailを利用したアクティベーションの手順についてご説明致します。
   お客様側での作業は概ね5-10分程度で完了致しますので予めご了承ください。
- ご不明点がございましたら下記ヘルプデスク宛にご連絡いただくようお願い致します。
   レールダル ヘルプデスク

Tel: 0120-993-559

受付時間:月~金 9:00~17:30 土•日•祝日、年末年始、及び弊社指定休業日を除く Email: <u>HelpDesk@laerdal.co.jp</u>

シリアル番号の入力方法①

| e                                              | ハートスタート・アクティベーショ                                               | シ・ウィザード – 🗆 🗙         |
|------------------------------------------------|----------------------------------------------------------------|-----------------------|
| Philips Heart                                  | Start Event Review                                             | PHILIPS               |
| フィリップス・ハートスタ<br>はソフトウェアをアクテ                    | マート製品をインストールいただき、ありがと<br>ィベートする必要があります。                        | とうございます。 インストールを完了するに |
| 0                                              | 残り 60 日                                                        | 60                    |
|                                                |                                                                |                       |
| シリアル番号                                         |                                                                |                       |
| ソフトウェアをアクティ/<br>・<br>シフトウェアをイ<br>・<br>ソフトウェアを行 | ベートする方法を選択してください。<br>インターネット経由でアクティベートする。く<br>電子メールでアクティベートする。 | (推奨)                  |
| ヘルプ                                            | <b>変</b> る <b>アクティベート</b>                                      | <u> 入</u> キップ  終了     |

| パートスタート・アクティベーション・ウィザード                                                                                                    | _ 🗆 🗙                |
|----------------------------------------------------------------------------------------------------|----------------------|
| Philips HeartStart Event Review<br>フィリップス・ハートスタート製品をインストールいただき、ありがとうございます。インフ<br>はソフトウェアをアクティベートする必要があります。                                      | PHILIPS<br>いールを完了するに |
| 0 残り60日                                                                                                    | 60                   |
| シリアル番号<br>B0420Z00100000001<br>ソフトウェアをアクティベートする方法を選択してください。<br>〇 ソフトウェアをインターネット経由でアクティベートする。(推奨)<br>④ ソフトウェアを電子メールでアクティベートする。<br>ヘルプ 戻る 次へ ユキップ | <u>終</u> 了           |

インストール後にEvent Reviewを起 動すると「ハートスタート・アクティ ベーションウィザード」が立ち上がり ます。

お手元のシリアル番号(半角英数)を 入力し、「電子メールでアクティベートす る」を選択し、「次へ」をクリック

## シリアル番号の入力方法②

| 🖳 ハートスタート・アクティベーション・ウィザード                                                                                                    | _ 🗆 🗙                                    |
|----------------------------------------------------------------------------------------------------|------------------------------------------|
| Philips HeartStart Event Review                                                                                                    | PHILIPS                                  |
| 電子メールでのアクティベーションには、インストール済みの電子メール・アプリケーシ<br>必要です。 アクティベーションを行うための手順をプリントするには、「ヘルプをクリッ<br>ィベーション・コードの要求 をクリックして、 Philips Technical Support宛ての電子 | ョンへのアクセス権が<br>りします。ンだに、アクテ<br>メールを送信します。 |
| アクティベーション・コードの要求<br>アクティベーション・コードをここに入力してください。                                                                                                 |                                          |
|                                                                                                    |                                          |
| <u> へりしず  夏る  アクティベート  スキップ  </u>                                                                                                    | 終了                                       |

|                                                 | ハートスタート・アクティベーション・ウ                                           | レイザード – 🗆 ×                         |
|-------------------------------------------------|---------------------------------------------------------------|-------------------------------------|
| Philips HeartS<br>フィリップス・ハートスタ・<br>はソフトウェアをアクティ | tart Event Review<br>ート製品をインストールいただき、ありがとうごさ<br>ペートする必要があります。 | <b>PHILIPS</b><br>ざいます。インストールを完了するに |
| 0                                               | 残り 60 日                                                       | 60                                  |
| シリアル番号<br>B0420Z0010000000                      | 01                                                            |                                     |
| ソフトウェアをアクティベ<br>〇 ソフトウェアをイン<br>〇 ソフトウェアを電       | ートする方法を選択してください。<br>ンターネット経由でアクティベートする。(推奨<br>汗メールでアクティベートする。 | D                                   |
|                                                 | 展る                                                            | <u>スキップ 終了</u><br>.:i               |

上記画面が表示された事を確認し、一 旦「終了」 ※アクティベーションコードは後日メー ルに通知されますので、その際に入力 いただきます。 再度Event Reviewを起動し、アクティベーショ ンウィザードを立ち上げます。ここで既にシリ アル番号が入力済であることを確認し「ス キップ」をクリック。 ※もしシリアル番号が入力されていなかった ら前ページよりやり直してください。

# シリアル番号の入力方法③

|                                                | Philips HeartStart Event Review 4.2 - 🗖 💌                                                                                                    |
|------------------------------------------------|----------------------------------------------------------------------------------------------------|
| ・ ウール 表示 ヘルブ                                   |                                                                                                    |
| 現 📄 開く 🚺 ECG2テイルの活                             | 約1 - 600の約付料料料 🙀 保存 👌 1/2ボート 🏂 1923ボート 🗙 形形 - 🎅 電子メール 🖉 メモの波加                                                                                    |
| Ris +                                          | Philips HeartStart Event Review 4.2  \                                                                                                    |
| imeta動からのECGデータを述<br>するには、このボタンをクリックし<br>てくきない | Philips HeartStort Event Revew 4.2 を使用すると、対応するハートスタート除細酸酸からエビュータに患者使用時の症状をジンロードして、解析、アノテージョン、レビュー、レポート作成を行えます。 以下のシンクの方パドに従っ<br>て、共通のタスクを知らできます。 |
| man at a                                       | 何を実行しますか?                                                                                                    |
| ALIM 24.9 - P                                  | <u>除詞動器(データ・カードからの患者データのダウンロード</u>                                                                                                    |
|                                                | <u>豊者症例のインボート</u><br>クリックすると、他のEvent Review Suite製品(ハートスタートData Messengerなど)で作成した患者ファイルをEvent Reviewに取り込むことができます。                                |
|                                                | <u>Event Roviewの豊美正刻を聞く</u><br>クリックすると、Event Reviewの既存の患者症例に対して、違訳、表示、アノテーション人力、解析、レポートの作成を実行できます。必要な場合は、追加の時期期間ECGを症例に追加することも<br>できます。          |
|                                                | ~ 0.673                                                                                                    |
|                                                |                                                                                                    |
|                                                |                                                                                                    |
|                                                |                                                                                                    |
|                                                |                                                                                                    |
|                                                |                                                                                                    |
|                                                |                                                                                                    |
|                                                |                                                                                                    |
|                                                |                                                                                                    |
|                                                |                                                                                                    |
| 患者症例                                           |                                                                                                    |
| 84<br>8                                        |                                                                                                    |
| CEH5+242                                       |                                                                                                    |
|                                                |                                                                                                    |

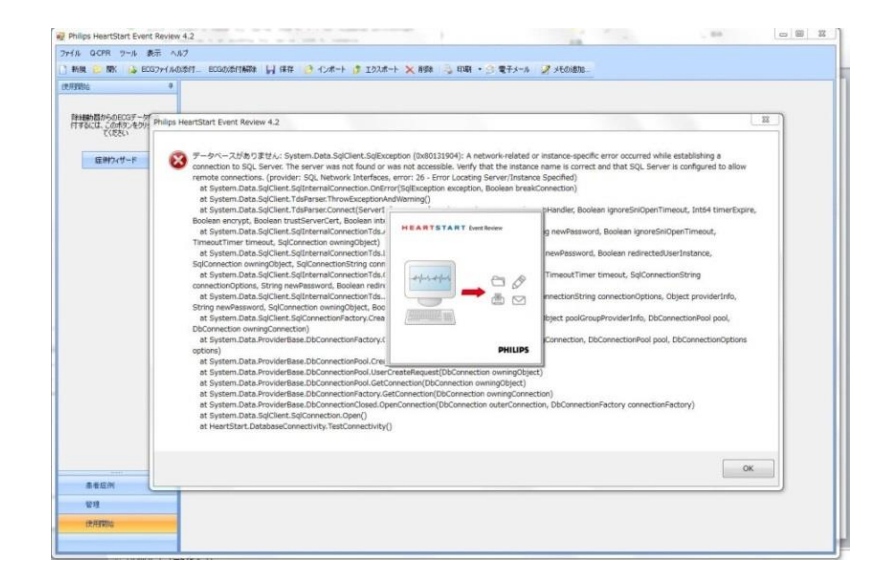

正しくインストールが完了していると上記画面 が表示されます。この時点ではアクティベー ションは完了しておりません。次のページ以 降のお手続きに進みます。 ※アクティベーションが完了していなくても60 日間はご利用いただくことができます。 上記のように「データベースがありません」という エラーが表示された場合は別資料「Event Review再インストール方法」に基づいて、Event Reviewの再インストールを行ってください。

## Activation.bin ファイルの送付手順①

|                                                                                                    | ドライブ ツール                   | OS (C:)               | _ 0                                                            | × |
|----------------------------------------------------------------------------------------------------|----------------------------|-----------------------|----------------------------------------------------------------|---|
|                                                                                                    |                            |                       | <ul> <li>□ すべて選択</li> <li>□ 選択解除</li> <li>□ 選択の切り替え</li> </ul> |   |
| クリップボード                                                                                                    | 整理                         | 新規開く                  | 選択                                                             |   |
| 🔄 🌛 👻 🕆 🥾 ד PC ד OS (1                                                                                                    | C:) ▶                      | ~ C                   | OS (C:)の検索                                                     | P |
| 🚖 お気に入り                                                                                                    | \$Recycle.Bin              | Apps                  |                                                                |   |
| ■ デスクトップ                                                                                                    | 📜 AvsFiles                 | 📜 CPRmeter Cases      |                                                                |   |
| 🐉 最近表示した場所                                                                                                    | L DELL                     | Documents and Setting | ngs                                                            |   |
| ٩<٢ الحالية المحالية المحالية محالية المحالية المحالية المحالية المحالية المحالية المحالية المحالية المحالية المحالية المحالية المحالية المحالية المحالية المحالية المحالية المحالية المحالية المحالية المحالية المحالية المحالية المحالية المحالية محالية محالية محالية محالية محالية محالية محالية محالية محالية محالية محالية محالية محالية محالية محالية محالية محالية محالية محالية محالية محالية محالية محالية محالية محالية محالية محالية محالية | Drivers                    | IExp0.tmp             | -                                                              |   |
| 🚺 ダウンロード                                                                                                    | IExp1.tmp                  | IExp2.tmp             |                                                                |   |
|                                                                                                    | IExp3.tmp                  | linetpub              |                                                                |   |
| 🔧 ホームグループ                                                                                                    | Intel                      | NVIDIA                |                                                                |   |
| I DC                                                                                                    | 1 PerfLogs                 | 📜 Program Files       |                                                                |   |
|                                                                                                    | 🐌 Program Files (x86)      | 🐌 ProgramData         |                                                                |   |
| ■ デスクトップ                                                                                                    | L Recovery                 | 📜 System Recovery     |                                                                |   |
| × × × × × ×                                                                                                    | 📜 System Volume Informatio | on 📜 Temp             |                                                                |   |
| E ビクチャ                                                                                                    | 🐌 Windows                  | ) ユーザー                |                                                                |   |
| ▶ ビデオ                                                                                                    | .rnd                       | a bootmgr             |                                                                |   |
| 🍱 ミュージック                                                                                                    | BOOTNXT                    | CredSED.dat           |                                                                |   |
| 🤩 OS (C:)                                                                                                    | DBAR_Ver.txt               | dell.sdr              |                                                                |   |
| 🥪 リムーバブル ディスク (F:)                                                                                                    | hiberfil.sys               | installlog.txt        |                                                                |   |
|                                                                                                    | MSDE2kLog.txt              | a pagefile.sys        |                                                                |   |
| 🔍 ネットワーク                                                                                                    | swapfile.sys               |                       |                                                                |   |
|                                                                                                    |                            |                       |                                                                |   |
| 35 個の項目                                                                                                    |                            |                       |                                                                |   |

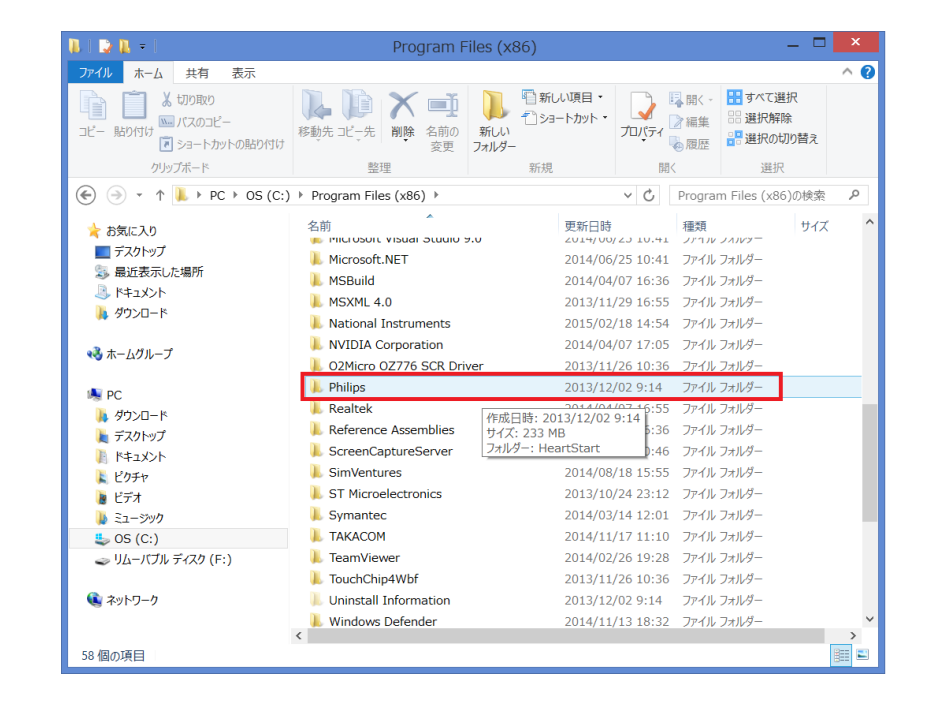

Cドライブ(もしくはローカルディスク)より Program Filesを開きます。 ※64bitのPCをお使いの場合はProgram Files (x86)を開いてください。

#### 「Philips」のフォルダを開きます

## Activation.bin ファイルの送付手順②

| 🚺   💽 🛄 =                                           | Phi                                | lips                                    |                                                                                                    | – 🗆 🗙             |
|-----------------------------------------------------|------------------------------------|-----------------------------------------|----------------------------------------------------------------------------------------------------|-------------------|
| ファイル ホーム 共有 表示                                      |                                    |                                         |                                                                                                    | ^ 🕐               |
| ↓ 切り取り → 貼り付け 1000000000000000000000000000000000000 | ▶ 12→5<br>移動先 12→5<br>削除 名前の<br>変更 | ● 新しい項目 ・<br>1 ショートカット・<br>新しい<br>フォルダー | □パディ<br>プロパディ<br>○ 編集<br>ご 単規<br>● 履歴<br>単規<br>の<br>一<br>単<br>単<br>一<br>一<br>一<br>一<br>一<br>一<br>一<br>一<br>一<br>一<br>一<br>一<br>一 | 選択<br>解除<br>D切り替え |
| クリップボード                                             | 整理                                 | 新規                                      | 開く選                                                                                                    | 択                 |
| € 🦻 ד ↑ 👢 ۲ PC ۲ OS (C:)                            | ▹ Program Files (x86) ▶ Phi        | lips ▶                                  | ✓ C Philipsの検索                                                                                                    | Q                 |
| 📩 お気に入り                                             | 名前                                 | 更新日時                                    | 種類                                                                                                    | サイズ               |
| -<br>デスクトップ                                         | 📕 HeartStart                       | 2015/03                                 | /03 12:29 ファイル フォルダー                                                                                                    |                   |
| 🐉 最近表示した場所                                          |                                    |                                         |                                                                                                    |                   |
|                                                     |                                    |                                         |                                                                                                    |                   |
| 🔧 ホームグループ                                           |                                    |                                         |                                                                                                    |                   |
| s PC                                                |                                    |                                         |                                                                                                    |                   |
| ▶ ダウンロード                                            |                                    |                                         |                                                                                                    |                   |
| <ul> <li>デスクトック</li> <li>ドキュメント</li> </ul>          |                                    |                                         |                                                                                                    |                   |
| 👢 ピクチャ                                              |                                    |                                         |                                                                                                    |                   |
| ■ ビデオ                                               |                                    |                                         |                                                                                                    |                   |
| ↓ ニュージック                                            |                                    |                                         |                                                                                                    |                   |
| ⇒ リムーバブル ディスク (F:)                                  |                                    |                                         |                                                                                                    |                   |
| 🔹 ネットワーク                                            |                                    |                                         |                                                                                                    |                   |
|                                                     | <                                  |                                         |                                                                                                    | >                 |
| 1 個の項目                                              |                                    |                                         |                                                                                                    | 11                |

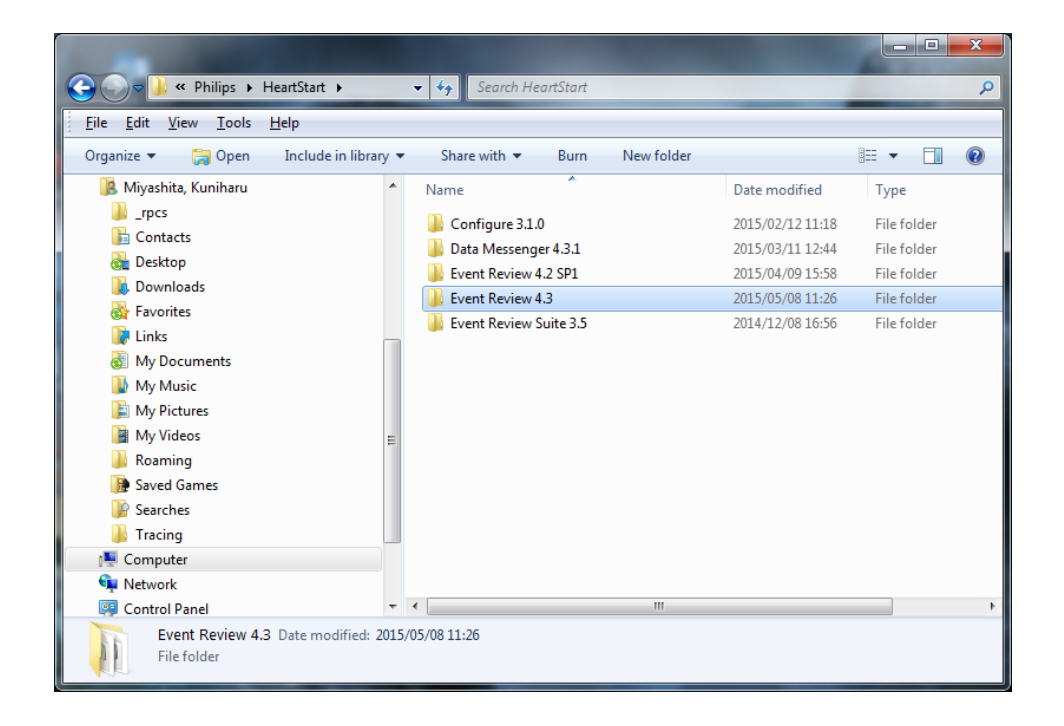

•Event Review 4.2の場合は 「Event Review 4.2 SP1」を開きます。

・Event Review 4.3ヘアップデートしている 場合は「Event Review 4.3」を開きます。

#### 「Heart Start」を開きます

### Activatin.binファイルの送付手順③

| 1 1 2 1 - 1                                                                               | Event Revie                                                                      | ew 4.2 SP1                    |                                          | -                                | _ 🗆 🗙         |
|-------------------------------------------------------------------------------------------|----------------------------------------------------------------------------------|-------------------------------|------------------------------------------|----------------------------------|---------------|
| ファイル ホーム 共有 表示                                                                            |                                                                                  |                               |                                          |                                  | ^ 🕐           |
| ▲ 切り取り<br>コピー 貼り付け ● パスのコピー<br>マショートカットの貼り付け                                              | 移動先コピー先<br>酸助先コピーチ<br>酸酸<br>(本)<br>(本)<br>(本)<br>(本)<br>(本)<br>(本)<br>(本)<br>(本) | ●新しい項目・<br>うまヨートカット・<br>フォルダー | גע גער גער גער גער גער גער גער גער גער ג | 開く -<br>編集<br>履歴<br>選択解除<br>選択の切 | R<br>:<br>り替え |
|                                                                                           | 堂哇                                                                               | 和稅                            | 開入                                       | 进爪                               | 1             |
| 🔄 🌛 🔹 🕆 🖊 « Philips 🕨 Hea                                                                 | artStart → Event Review 4.2 SP                                                   | 1 >                           | ∨ Ċ E                                    | vent Review 4.2 S                | P1の検索 🦻       |
| 🚖 お気に入り                                                                                   | 名前                                                                               | 更新日時                          | F                                        | 種類                               | サイズ ^         |
| ■ デスクトップ                                                                                  | l da                                                                             | 2015/0                        | 2/03 12:20                               | ファイル、フォルガー                       |               |
|                                                                                           | , de                                                                             | 2015/0                        | 2/03 12:20                               | ファイル・フォルダー                       |               |
| ٩<٢ </th <th>en en</th> <th>2015/0</th> <th>3/03 12:29</th> <th>ファイル フォルダー</th> <th></th> | en en                                                                            | 2015/0                        | 3/03 12:29                               | ファイル フォルダー                       |               |
| 🐌 ダウンロード                                                                                  | en-US                                                                            | 2015/0                        | 3/03 12:29                               | ファイル フォルダー                       |               |
|                                                                                           | es es                                                                            | 2015/0                        | 3/03 12:29                               | ファイル フォルダー                       |               |
| 🔫 ホームグループ                                                                                 | L fi                                                                             | 2015/0                        | 3/03 12:29                               | ファイル フォルダー                       |               |
|                                                                                           | 👢 fr                                                                             | 2015/03                       | 3/03 12:29                               | ファイル フォルダー                       |               |
| PC                                                                                        | 👢 it                                                                             | 2015/03                       | 3/03 12:29                               | ファイル フォルダー                       |               |
| ↓ ダウンロード                                                                                  | 👢 ja                                                                             | 2015/03                       | 3/03 12:29                               | ファイル フォルダー                       |               |
| ▶ デスクトップ                                                                                  | NSSQL                                                                            | 2015/03                       | 3/03 12:29                               | ファイル フォルダー                       |               |
|                                                                                           | 👢 nl                                                                             | 2015/03                       | 3/03 12:29                               | ファイル フォルダー                       |               |
|                                                                                           | 👢 no                                                                             | 2015/03                       | 3/03 12:29                               | ファイル フォルダー                       |               |
|                                                                                           | 👢 pl                                                                             | 2015/03                       | 3/03 12:29                               | ファイル フォルダー                       |               |
| • 05 (C·)                                                                                 | 👢 pt                                                                             | 2015/03                       | 3/03 12:29                               | ファイル フォルダー                       |               |
| → リハーバブル ディスク (E:)                                                                        | 👢 sv                                                                             | 2015/03                       | 3/03 12:29                               | ファイル フォルダー                       |               |
|                                                                                           | 👢 zh-CHS                                                                         | 2015/03                       | 3/03 12:29                               | ファイル フォルダー                       |               |
| 🔍 ネットワーク                                                                                  | ActiproSoftware.Shared.                                                          | Net20.dll 2007/08             | 8/26 15:18                               | アプリケーション拡張                       | 208 KI        |
|                                                                                           | ActiproSoftware.WinUIC                                                           | ore.Net20.dll 2007/08         | 8/26 15:18                               | アプリケーション拡張                       | 160 Kł        |
|                                                                                           | ActiproSoftware.Wizard.                                                          | Net20.dll 2007/08             | 3/26 15:18                               | アプリケーション拡張                       | 184 KI        |
|                                                                                           | Activation.bin                                                                   | 2015/03                       | 3/03 12:47                               | BIN ファイル                         | 1 KI          |
|                                                                                           | ApplicationConfiguration                                                         | .exe 2011/12                  | 2/21 17:39                               | アプリケーション                         | 8 KI          |
|                                                                                           | BlowfishEncryption.dll                                                           | 2011/1:                       | L/11 14:49                               | アプリケーション拡張                       | 21 Kł         |
|                                                                                           | btwapi.dll                                                                       | 2011/12                       | 2/18 14:09                               | アプリケーション拡張                       | 496 KI        |
|                                                                                           | CprHandler.dll                                                                   | 2011/12                       | 2/18 14:09                               | アプリケーション拡張                       | 148 Kł        |
|                                                                                           | cprHandler.sxs.manifest                                                          | 2012/0:                       | L/03 18:14                               | MANIFEST ファイル                    | 1 Kł          |
|                                                                                           | DevExpress.Charts.v11.1                                                          | .Core.dll 2011/08             | 3/02 14:40                               | アプリケーション拡張                       | 162 Kł        |
|                                                                                           | DevExpress.Data.v11.1.c                                                          | <b>ill</b> 2011/08            | 3/02 14:40                               | アプリケーション拡張                       | 1,767 Ki      |
|                                                                                           | DevExpress.PivotGrid.v1                                                          | 1.1.Core.dll 2011/08          | 3/02 14:40                               | アプリケーション拡張                       | 874 KI 🗡      |
| 89 個の項目                                                                                   |                                                                                  |                               |                                          |                                  |               |

「Activation.bin」というBINファイルをコピーし任意の場所(デ スクトップ等)に保存してください。 ※拡張子が隠れている場合は「Activation」という名称です。 ※切り取り(カット)はしないでください。このフォルダ内に 「Activation.bin」があることが重要です。

#### メール送付時の注意事項

- 宛先: <u>HelpDesk@laerdal.co.jp</u>
   件名: イベントレビュー アクティベーション依頼 〇〇消防署
   本文に所属、ご担当者名、連絡先、入力したシリアル番号を記載してください。
- ・添付する「Activation.bin」のファイル名は絶対に変更しないでください。
- Zip fileなどに入れず、直接添付してください
- 1件の依頼につき、1つのファイルをご送付ください。複数ある場合は複数に分けてご依頼ください。
- ファイルの暗号化はご遠慮いただくようお願い致します。

#### アクティベーションコードの入力①

お客様よりActivation.binファイルを受領致しましたら、アクティベーションコードの発行手続きに入ります。発行完了次第、いただきましたメールの返信にてアクティベーションコードを通知致します。※アクティベーションコードの返送までに数日いただく場合がございます。予めご了承ください。

| ·····································                                                                   | _ <b>_</b> ×                   |
|----------------------------------------------------------------------------------------------------|--------------------------------|
| Philips HeartStart Event Review<br>フィリップス・ハートスタート製品をインストールいただき、ありがとうございます。<br>はソフトウェアをアクティベートする必要があります。 | <b>PHILIPS</b><br>インストールを完了するに |
| 0 残り60日                                                                                                 | 60                             |
| シリアル番号<br>804202001000000001<br>ハフトウェアをアクティベートする方注を資却してください。                                            |                                |
| <ul> <li>ソフトウェアをインターネット経由でアクティベートする。(推奨)</li> <li>ソフトウェアを有ンターネット経由でアクティベートする。</li> </ul>                |                                |
| ムルフ 民る 法へ ユキップ                                                                                          | <u>終</u> 了                     |

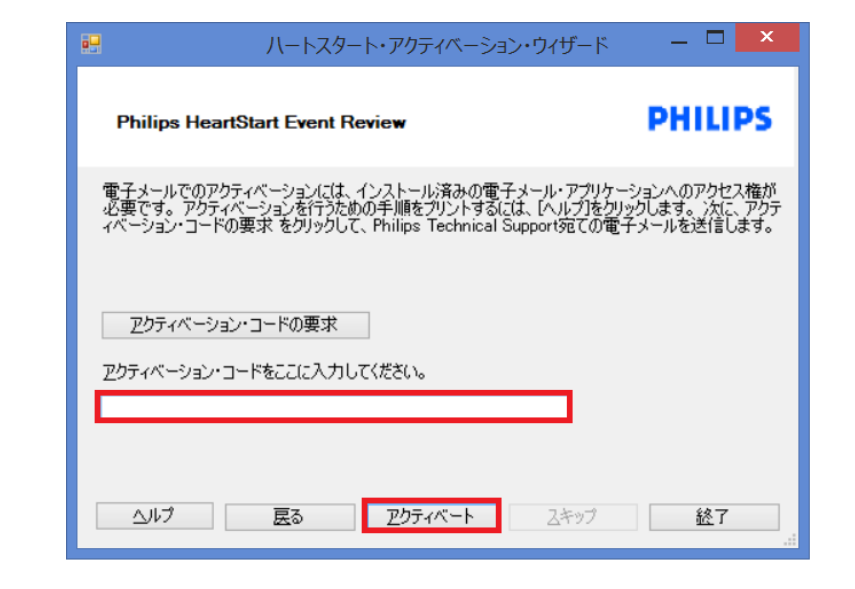

Event Reviewを起動し、上記画面に て「ソフトウェアを電子メールでアク ティベートする」にチェックを入れ、 「次へ」をクリック 返信メールに記載されたアクティベーショ ンコードを入力し、「アクティベート」をクリッ クしてください。

アクティベーションコードの入力(2)

| ハートスタート・アクティベーション・                                                                        | ウィザード                                                               | _ 🗆 X                               |             |
|-------------------------------------------------------------------------------------------|---------------------------------------------------------------------|-------------------------------------|-------------|
| Philips HeartStart Configure                                                              | PHILIPS                                                             |                                     |             |
| 電子メールでのアウティベーションには、インスト・<br>す。 アウティベーションを行うための手順をブリン<br>ードの要求 をクリックして、Philips Technical ! | ール済みの電子メール・アブリケーション<br>トするには、【ヘルブ】をクリックします。<br>Support宛ての電子メールを送信しま | ハのアクセス権が必要で<br>次に、アクティペーション・コ<br>す。 |             |
| アウティペーション・コードの要求<br>アウティペーション・コードをここに入力してくださ(                                             | ار                                                                  |                                     |             |
|                                                                                           | ps HeartStart Configure - フィ                                        | ィリップス・ハートスター                        | ·· アクティペー × |
|                                                                                           | めでとうございます。 製品のア                                                     | クティベーションに成功し                        | ました。        |
|                                                                                           |                                                                     |                                     | ОК          |

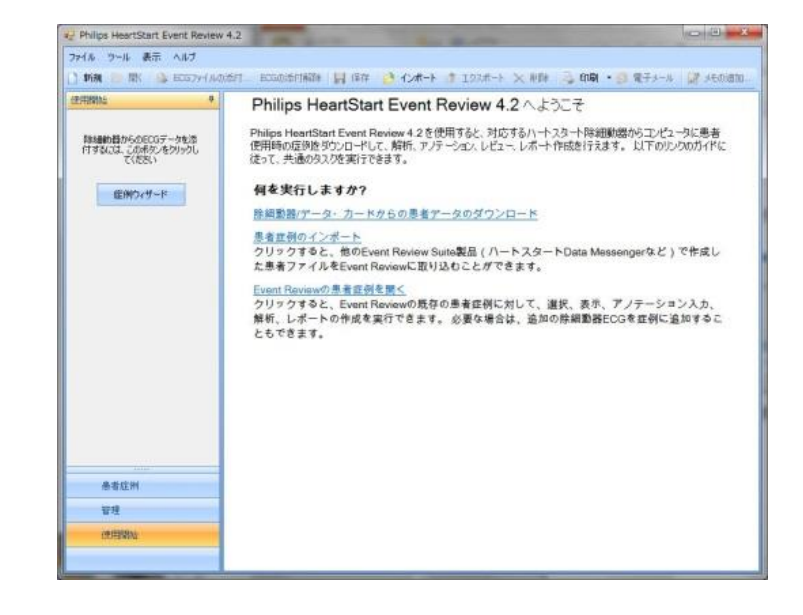

アクティベーションに成功すると上記 画面が表示され、試用期間60日の制 限が解除されます。 「OK」をクリックし、再度Event Reviewを 起動してください。 アクティベーションウィザードは表示さ れず。Event Reviewが直接起動します。

以上、終了